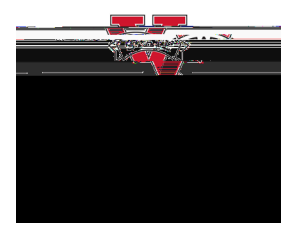

## How to edit a requisition

- <sup>™</sup> Visit the <u>Procurement landing page</u> the VSU Website. Enter the eProcurement portal under Purchasing Resources
- <sup>™</sup> Select<u>Manage Requisition</u>sin the portal. In the Search box, enter your Requisition number in the Requisition IDbox and select Seard<sup>†</sup> Helpful Hint: Be sure your requisition number begins with